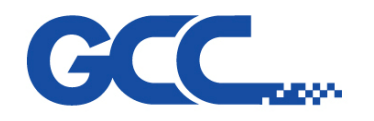

## How to change USB mode?

## (Jaguar IV and Puma III LCD series)

 $Go \rightarrow On/Off line \rightarrow MISC \rightarrow Select USB printer type.$ 

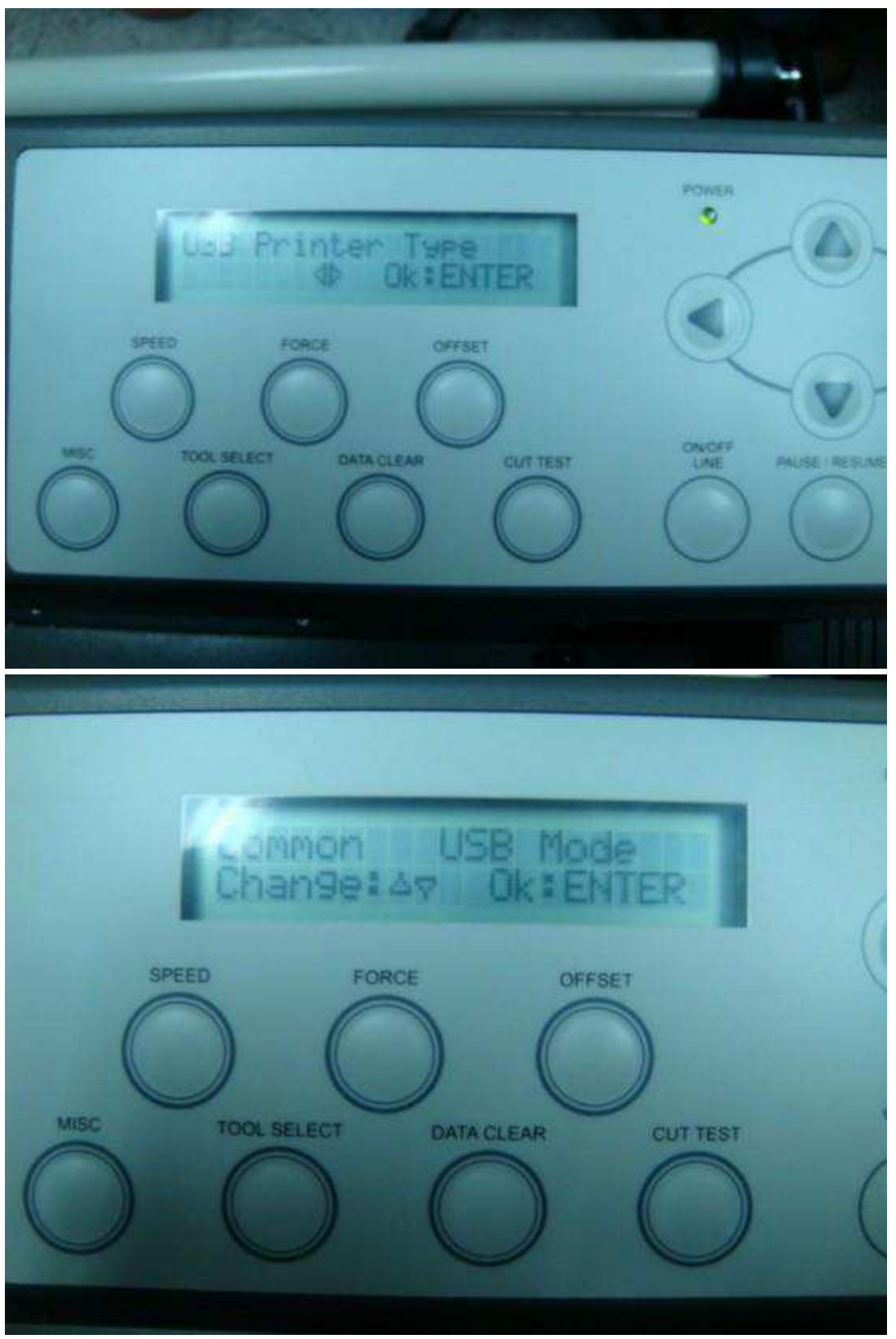

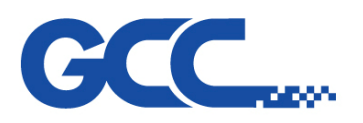

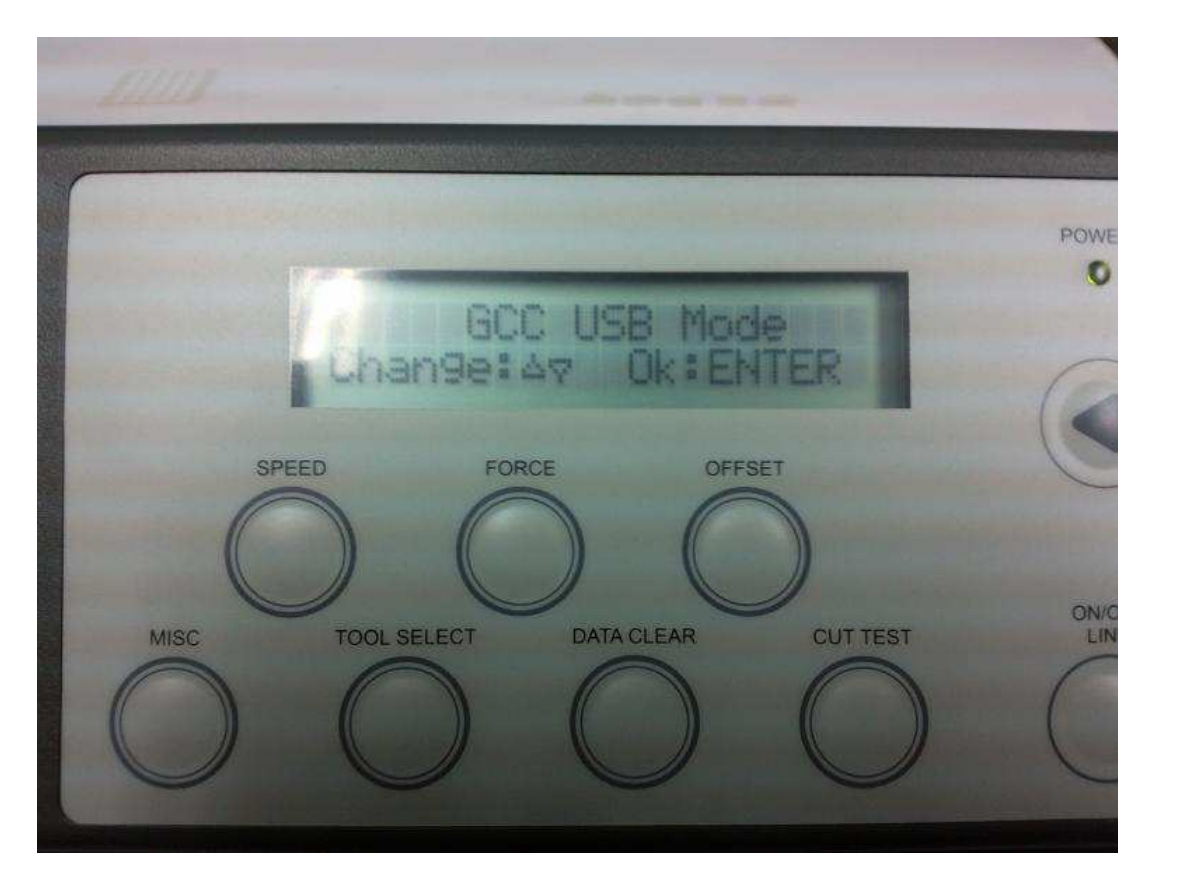

## (Expert/Sable/Bengal NO LCD series)

- 1. Press ON/ Offline button
- 2. Press Pause and Origin Set together.
- 3. Press Cut Test for Common USB mode, press Data Clear for GCC USB mode

| USB mode        | Repeat | Data Clear | Cut Test   |
|-----------------|--------|------------|------------|
| Common USB mode |        |            | $\bigcirc$ |
| GCC USB mode    |        | $\bigcirc$ |            |

4. Press Origin Set to save

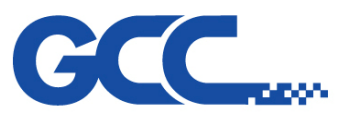

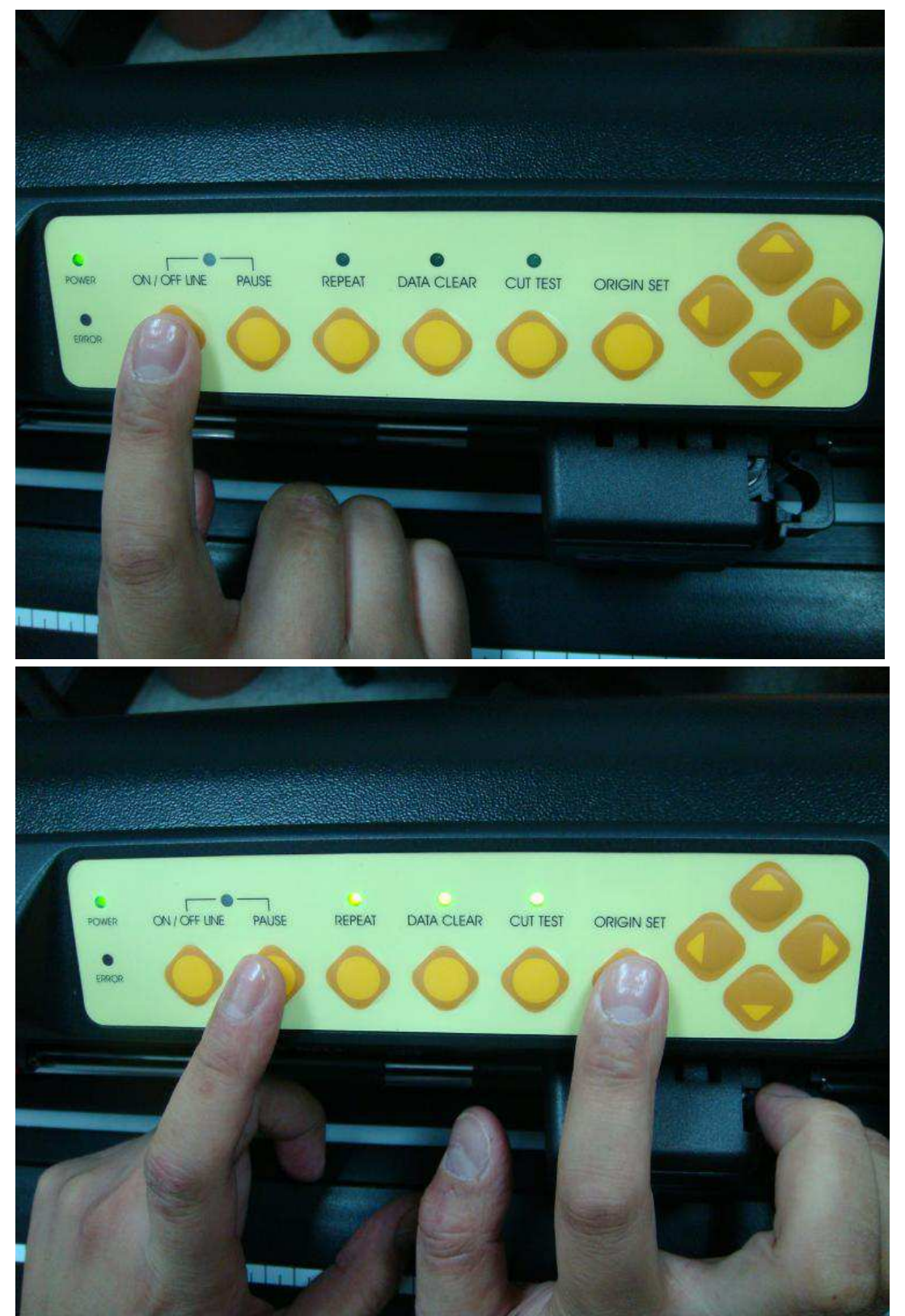

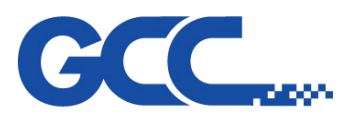

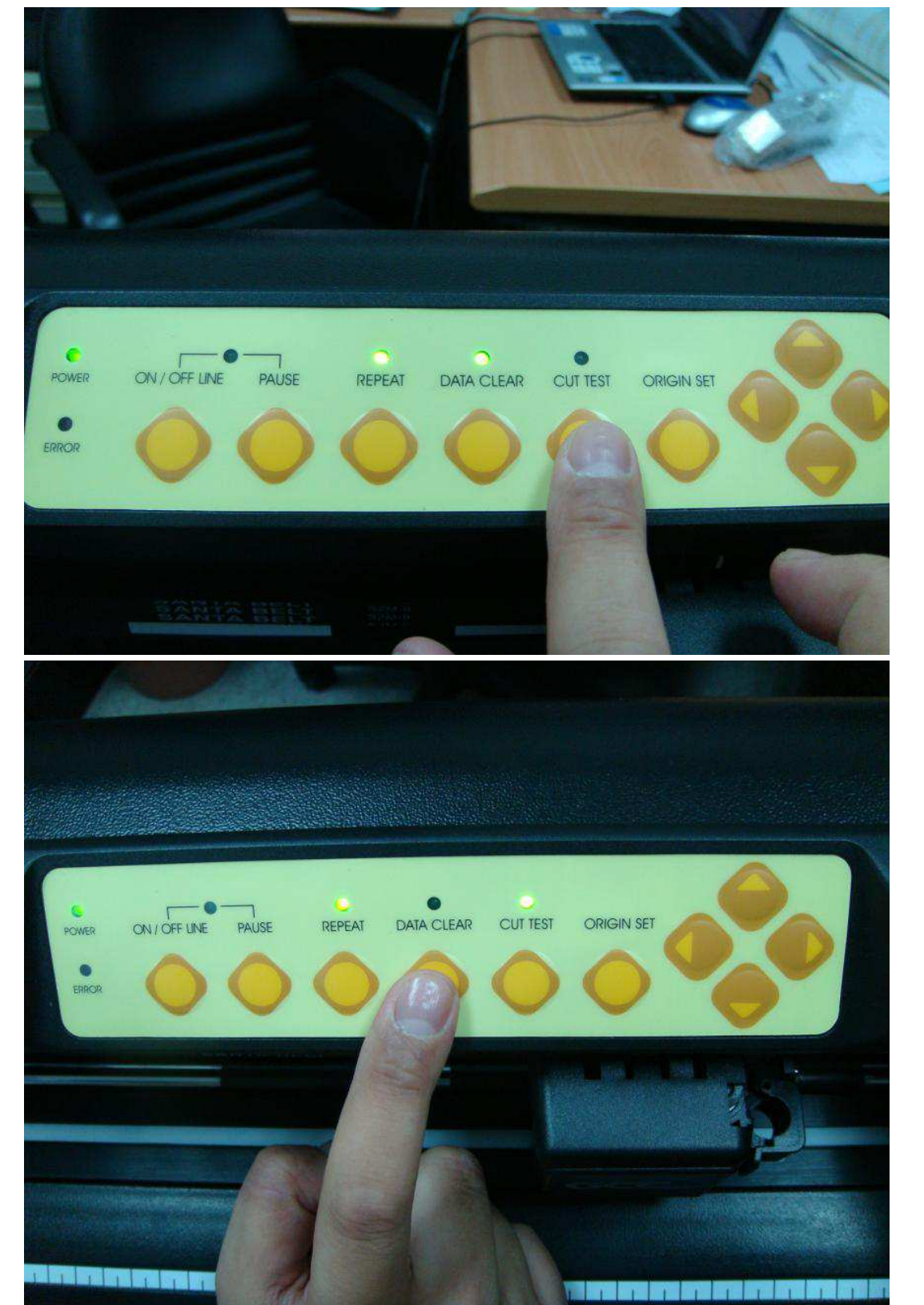